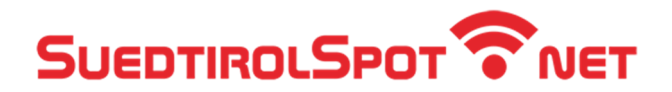

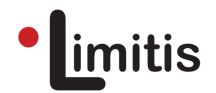

# Connessione alla rete Wi-Fi (AutoLogin)

Passo 1: Apri le Impostazioni e scegli la voce Wi-Fi.

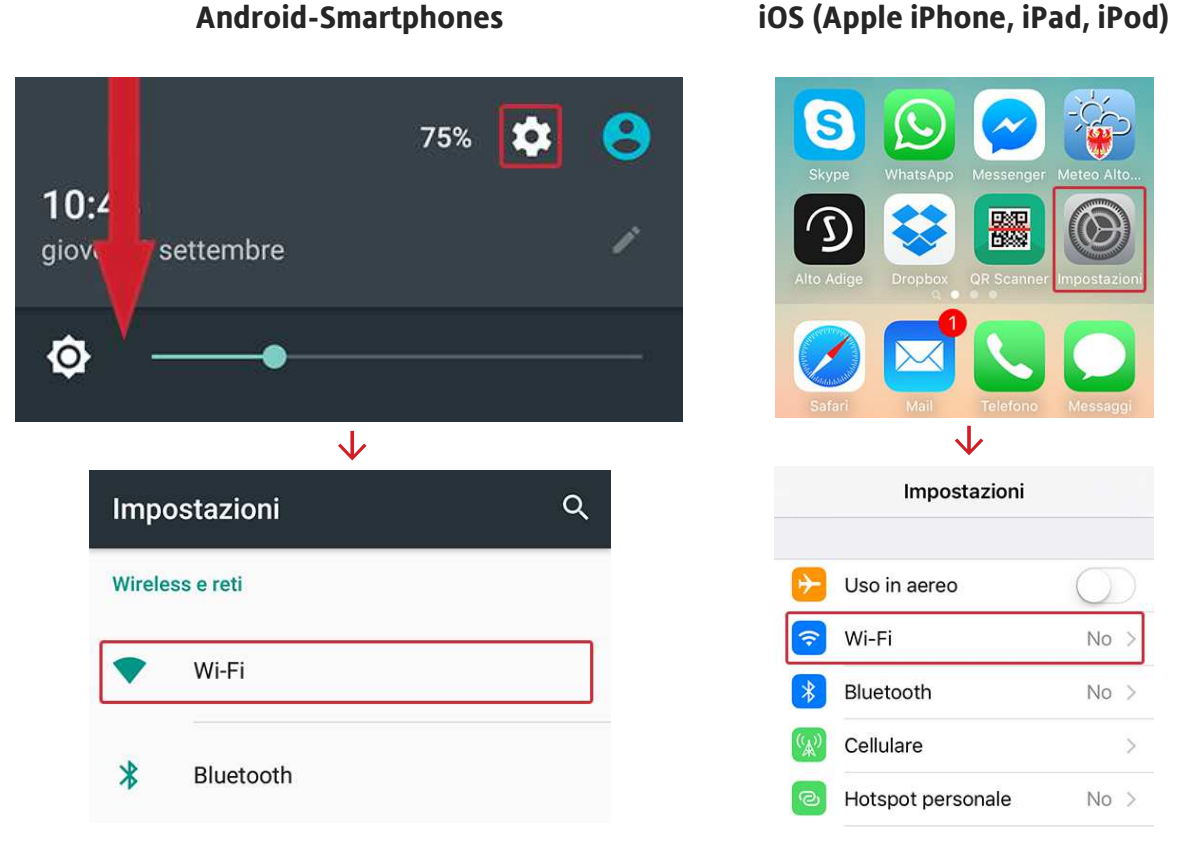

**Android-Smartphones** 

Passo 2: Attiva il Wi-Fi. Successivamente apparirà una lista con tutte le reti Wi-Fi.

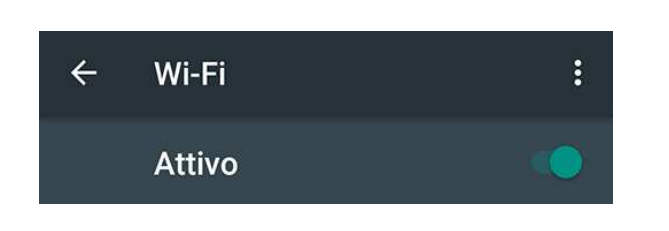

**Android-Smartphones** 

## iOS (Apple iPhone, iPad, iPod)

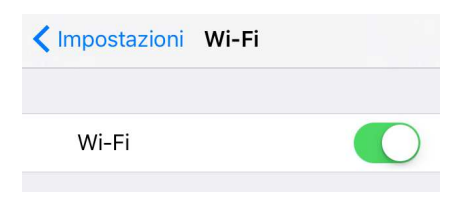

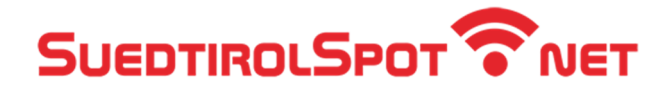

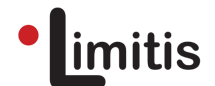

#### Passo 3: Scegli SuedtirolSpot\_Autologin (nome può variare).

|          | Android-Smartphones     | iOS (Apple iPhone, iPad, iPod) |                     |              |
|----------|-------------------------|--------------------------------|---------------------|--------------|
| ÷        | Wi-Fi :                 |                                |                     |              |
|          | Attivo                  |                                | Wi-Fi               |              |
| -        | SuedtirolSpot_1         |                                | SCEGLI UNA RETE     |              |
| <b>T</b> | SuedtirolSpot_Autologin |                                | SuedtirolSpot_1     | <b>≈</b> (i) |
|          |                         |                                | SuedtirolSpot_Autol | 🔒 🗢 (i)      |

**Passo 4:** Inserisci **nome utente** e **password** e seleziona **Connetti**. Se utilizzi un dispositivo Apple scegli **Accedi** e **Autorizza**.

| SuedtirolSpot_Autolo                | gin      | Annulla                 | Inserisci          | Acced    |
|-------------------------------------|----------|-------------------------|--------------------|----------|
| Metodo EAP<br>PEAP                  | <b>.</b> |                         |                    |          |
| enticazione fase 2<br>Suno          | •        | Nome ute                | ente               |          |
| Certificato CA<br>(non specificati) |          | Password                | Password           |          |
| tà                                  |          | -                       |                    |          |
| 044                                 |          |                         | $\checkmark$       |          |
| nima                                |          | Annulla                 | Certificato        | Autorizz |
|                                     |          |                         |                    |          |
| ·····                               |          |                         | login sugdtirals   | oot not  |
| assword                             |          | Emesso da COMODO RSA Do |                    |          |
| ate                                 | ~        |                         | Non attendibile    |          |
| ANNULLA                             | CONNETTI | Scadenza                | 06/12/18, 00:59:59 |          |

#### Android-Smartphones

### iOS (Apple iPhone, iPad, iPod)

Ora sei connesso alla rete Wi-Fi. D'ora in poi il dispositivo **si connette automaticamente** appena si attiva il Wi-Fi (vedi passo 2).